しんきんバンキングアプリの機能追加について

1. 入出金明細照会の画面に「スマホ通帳」ボタンを追加しました。

| 支店 普通 9999999<br>残高 1,000,000 円<br>引出可能額 1,000,000 円<br>17:45時点 | 「スマホ通帳」ボタンを追加 |
|-----------------------------------------------------------------|---------------|
| 利用解約                                                            |               |
| ₽ 認証管理                                                          |               |
| ログインパスワード変更                                                     |               |
| アプリパスコード変更                                                      |               |
| Touch ID メニューからの呼び出しも                                           | 」可能           |
| i≡ x=⊐-                                                         |               |
| スマホ通帳                                                           |               |

以下の手順により、ログイン画面の「スマホ通帳」ボタンを非表示にすることも可 能です。

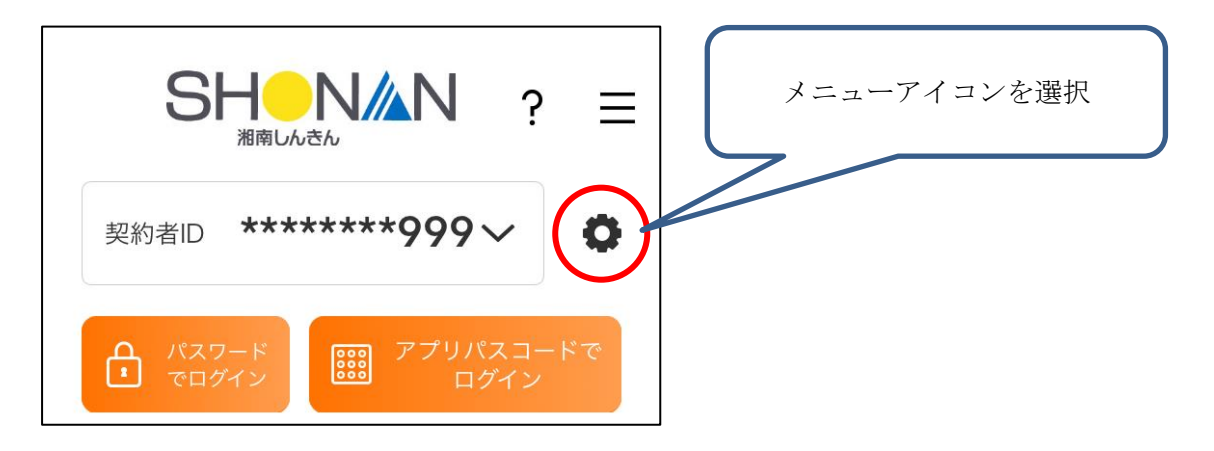

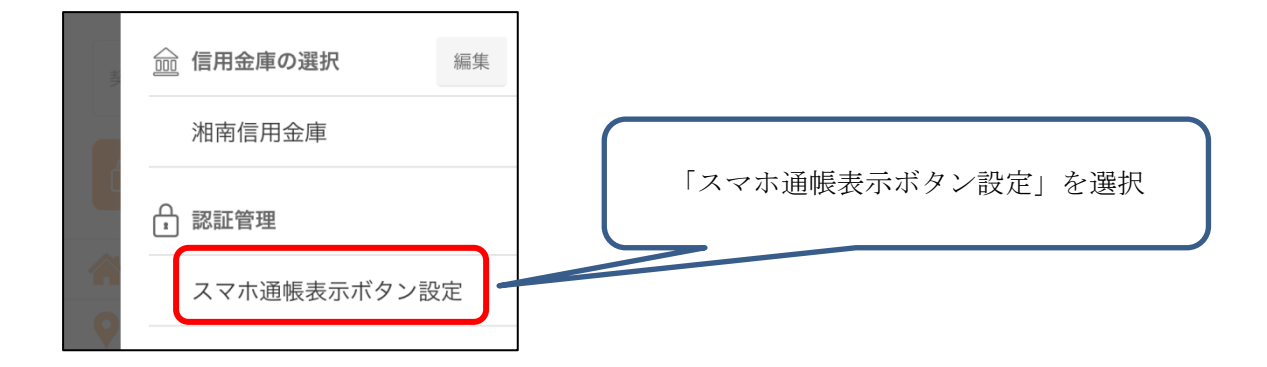

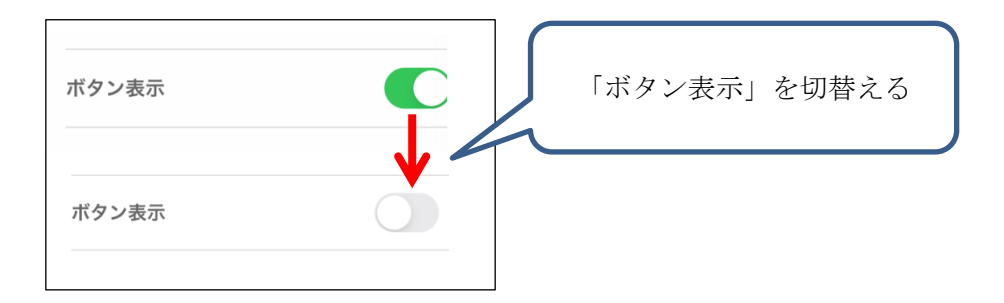

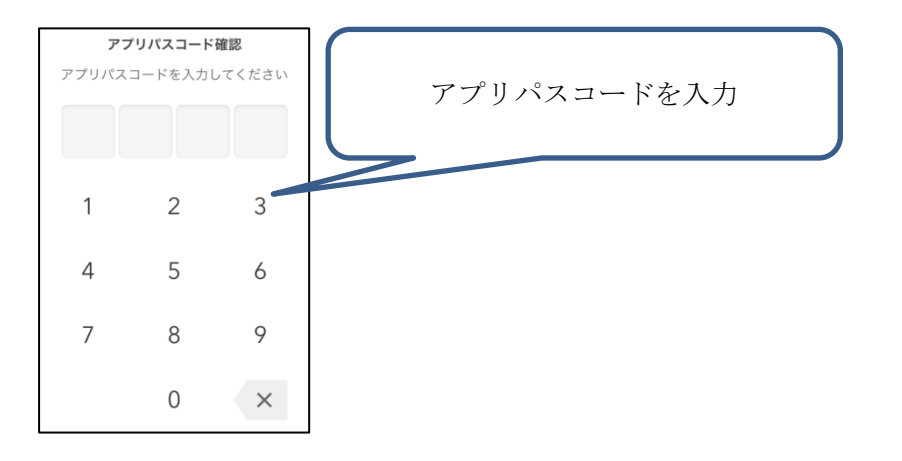

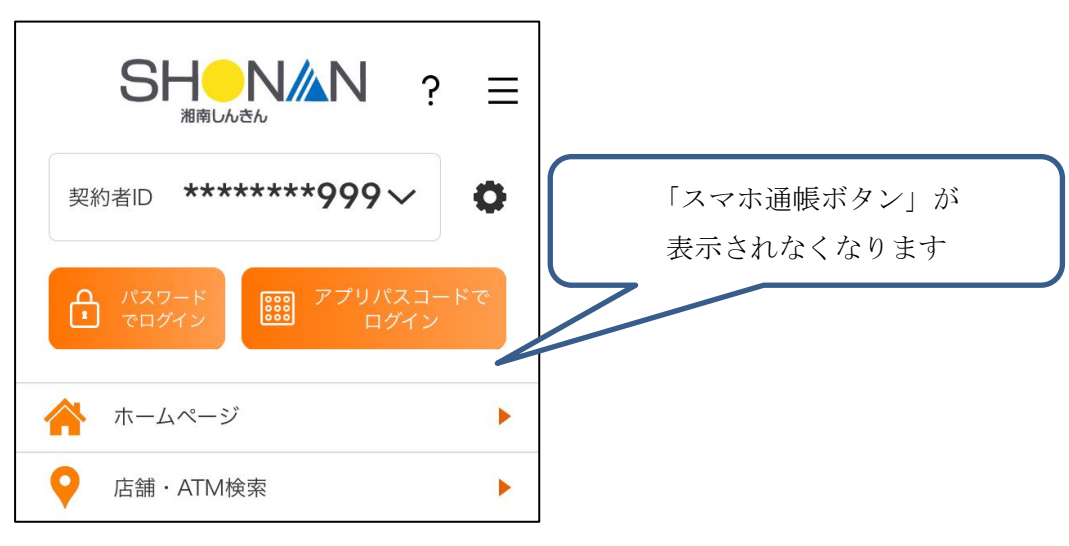

2. ログイン画面等に表示している契約者 I Dを一部マスキングして表示します。

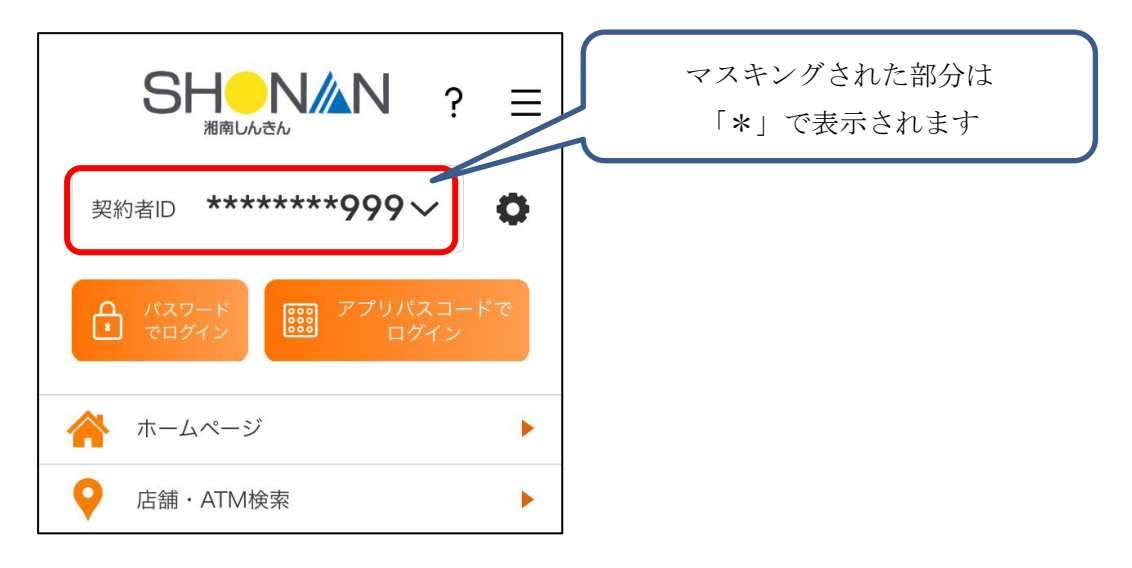